## Rubriques disponibles sur le portail famille

> INSCRIPTION (Visualiser les activités de vos enfants et les inscrire à de nouvelles activités) sous réserve du dépôt préalable du dossier d'inscription en Mairie de Sallanches

PLANNING (Visualiser le planning de vos enfants aux activités et ainsi cocher ou décocher les jours souhaités, selon les délais en vigueur).

 FACTURATION (Procéder au paiement de votre facture en ligne via un accès sécurisé, consulter l'historique de vos factures et les télécharger)

> **SIMULATION** (Visualiser les tarifs à l'aide de votre quotient familial CAF ou calculer votre quotient familial à l'aide de votre avis d'imposition (actuellement, 2019 sur les revenus 2018).

*Pour information, la simulation n'a aucune valeur contractuelle : seul le calcul réel effectué par les services municipaux sur présentation des documents justificatifs fait foi.* 

> **MESSAGERIE** (Contacter les services petite enfance, éducation et enfance-jeunesse via la boîte mail du portail famille)

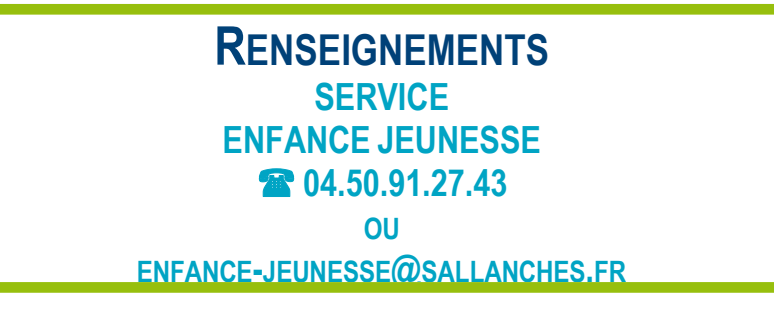

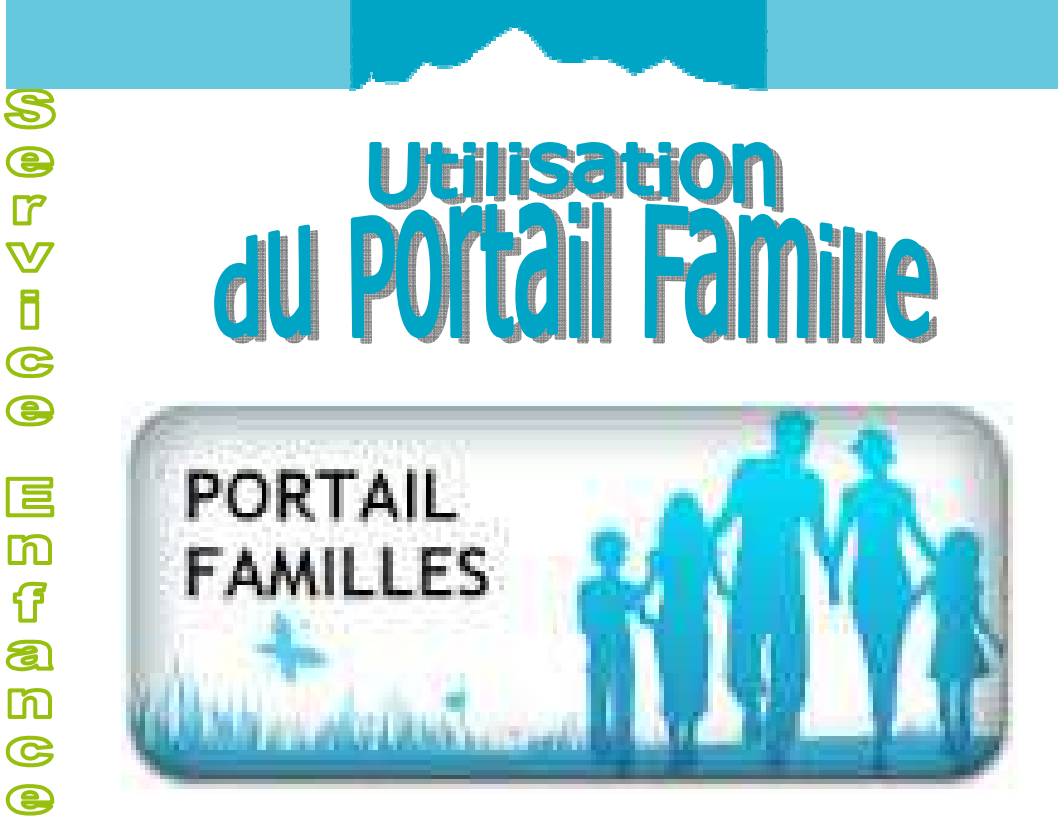

# **Mode** d'Emploi

J

ហ

m

9 5 5

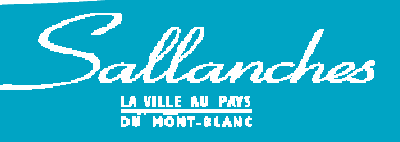

# Créer son accès personnel sur le portail famille

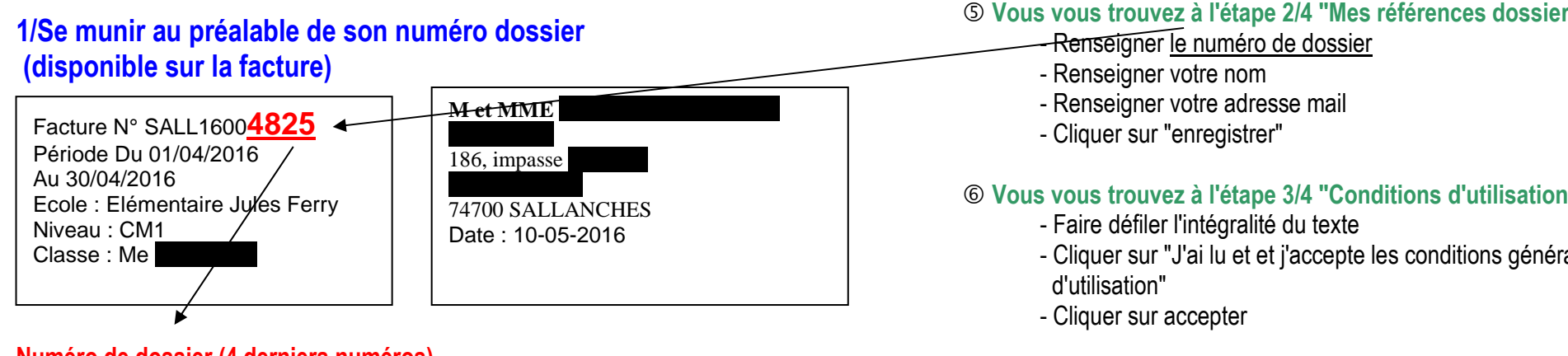

## Numéro de dossier (4 derniers numéros)

Si vous ne disposez pas de facture en votre possession, merci de vous rapprocher du service éducation (2003) 04.50.91.27.41) du service enfance jeunesse (22 04.50.91.27.43) du service petite enfance (2 04.50.90.63.10)

## 2/Procéder à la création de son accès sur le portail famille

① Se connecter sur la page internet : www.sallanches.fr

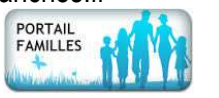

② Sur la page d'accueil, cliquer sur la rubrique

③ Dans la zone "Saisissez vos identifiants", cliquer sur "Inscrivez-vous"

## Vous vous trouvez à l'étape 1/4 "Mes informations"

- Renseigner votre nom (en général, le représentant légal)
- Renseigner votre prénom
- Renseigner une adresse mail que vous utiliserez à chaque fois que vous vous connecterez au portail
- Confirmer l'adresse mail utilisée
- Renseigner un nom d'utilisateur (si possible, votre nom de famille)
- Renseigner un mot de passe
- Confirmer le mot de passe
- Cliquer sur "enregistrer"

## S Vous vous trouvez à l'étape 2/4 "Mes références dossier"

## 6 Vous vous trouvez à l'étape 3/4 "Conditions d'utilisation"

- Cliquer sur "J'ai lu et et j'accepte les conditions générales

## ⑦ Vous vous trouvez à l'étape 4/4 "Récapitulatif"

Le récapitulatif de votre inscription est affichée. Cliquer sur "Valider mon inscription"

Un message vous indique que votre espace personnel a été créé.

Il est obligatoire d'activer votre compte en cliquant sur le lien qui a été envoyé sur l'adresse mail que vous avez fourni.

Ce lien ne sera valide que pendant 24h, au delà il sera nécessaire de recommencer la procédure.

Dès lors que vous aurez activé votre compte, vous pourrez accéder, sous 48h, à votre espace personnel dans la zone "Saisissez vos identifiants" sur la page d'accueil du portail famille et procédez de la manière suivante :

- Saisir le nom d'utilisateur
- Saisir le mot de passe
- Cliquer sur "se connecter"